# MY HAWKEYE LOGIN INSTRUCTIONS

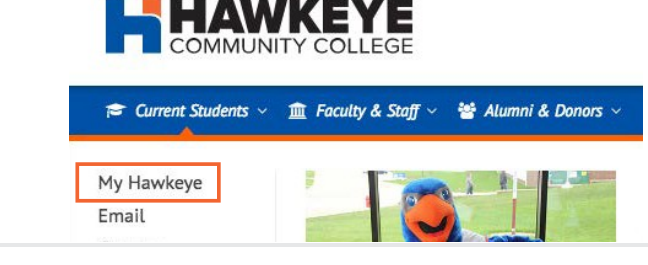

VISIT WWW.HAWKEYECOLLEGE.EDU

Click on the My Hawkeye link from the dropdown menu

Hover the cursor over Current Students.

## 2 SIGN IN

1

#### Hawkeye Username:

Your username is your legal firstname.lastname. (Example: jonathan.smith for Jonathan Smith)

#### Hawkeye Password:

Your starting password is your birthday in six digits. (Example: June 2, 1988 = 060288)

Your password will need to be changed upon logging in.

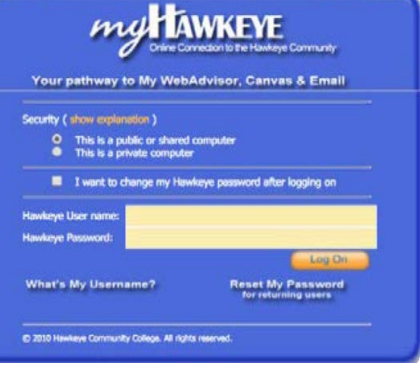

#### Login Troubles?

Visit Student Tutoring & Computer Lab (Bremer, Rm 127) with a Driver's License or your Hawkeye

Card. Visit the Hawkeye Library. You must show your Hawkeye Card before they will assist you.

Can't travel to campus? Call the CIS Help Desk at 319-296-4415 or the Student Tutoring & Computer Lab at 319-296-4029.

### **3** SET UP YOUR MY HAWKEYE ACCOUNT

- 1. Read the Welcome screen. Click the Nextbutton.
- 2. Set up your *Hawkeye Alert* to be notified of critical campus information. Click the Next button.
- 3. Enter your Password Reset information. Click the Nextbutton.
- 4. Carefully read the Responsibility and Condition of Use statement. Click the Confirm button.
- 5. After your account has been processed, open the Student Handbook. Close using the 'X' button.
- 6. Acknowledge receipt of the Student Handbook by clicking *I Agree*. Upon completion, your My Hawkeye Homepage will appear.

## 4 REVIEW YOUR MY HAWKEYE HOMEPAGE

Here you can access your Hawkeye Community College email, My WebAdvisor, CANVAS (online) Courses, and more.

Click on WebAdvisor for Students for the following: user account, billing and payment, financial aid, communication, registration, academic planning, and academic profile.

|            |                             | Self-Service Menu       | My Canvas |
|------------|-----------------------------|-------------------------|-----------|
| My Inbox   |                             |                         |           |
| Corversati | ansity Date - Nevestion Tap | WEBADVISOR FOR STUDENTS |           |
|            | 11:146 AM                   | User Account            |           |
| 8          | 11:36 AM                    | Billing and Payment     |           |
| Q          | 11-97 888                   | Financial Aid           |           |
|            | li ci nim                   | Communication           |           |
|            | 11:20 AM                    | Registration            |           |
|            | STI-FAR AM                  | Academic Planning       |           |
|            | _                           | Academic Profile        |           |